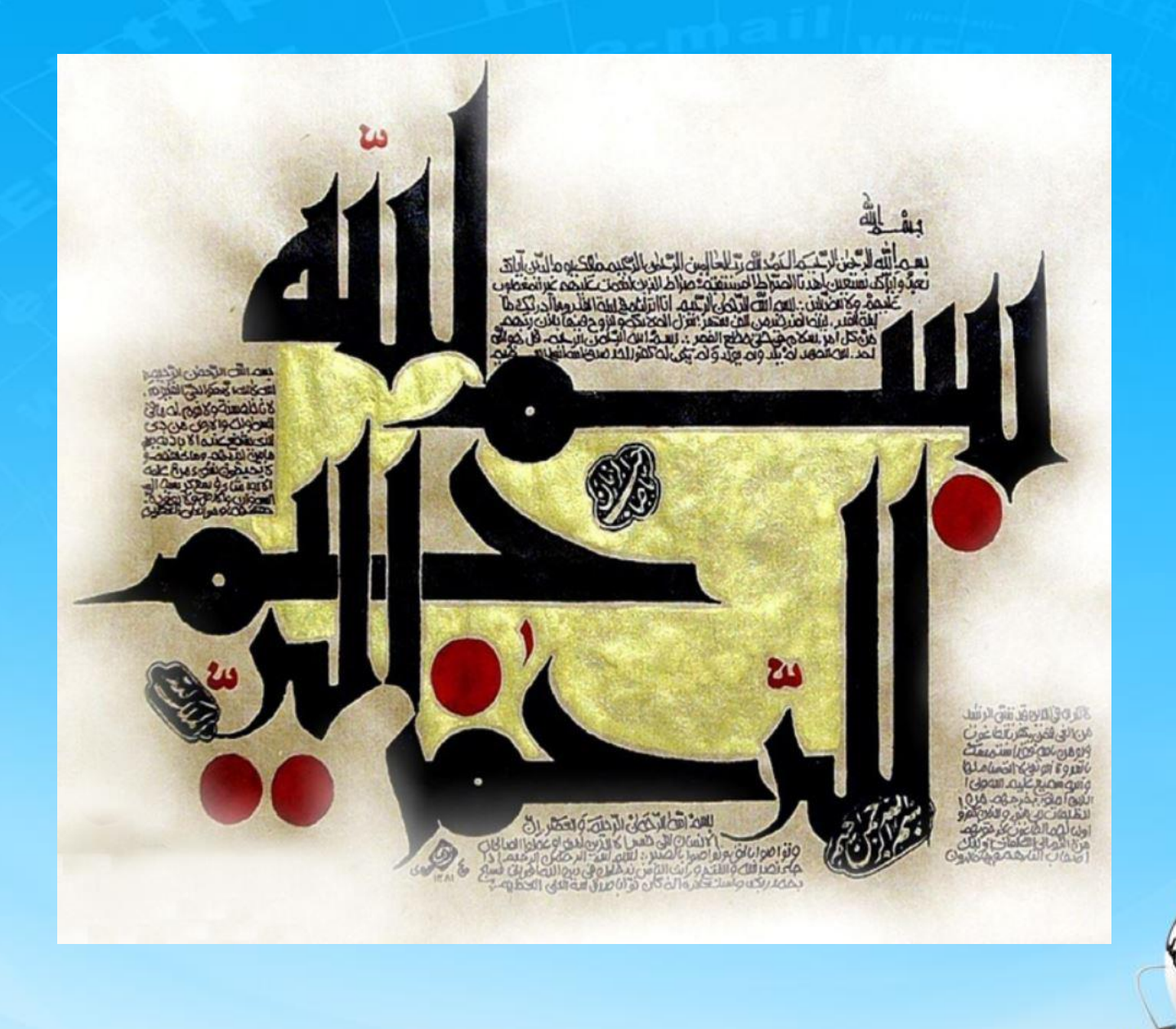

اسلاید ۱ دوره ژنرال وب دیزاین – دکتر محمدعلی حیدری

# ژنرال وب ديزاين

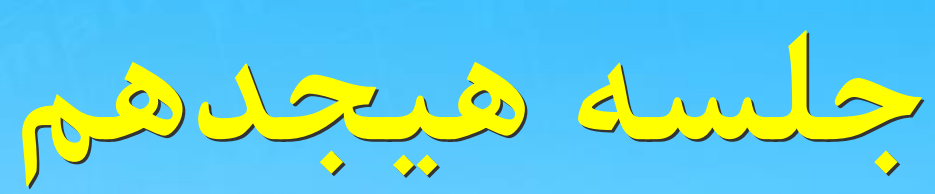

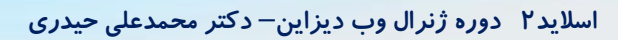

## ادامه اسلايدر دوم

۳۲- دستورات html گزینه های باقی مانده اسلایدر رو کامل میکنیم و تصاویر و گزینه ها را کامل قرار میدیم و تمامی تصاویر را به پوشه عکس پروژه منتقل می کنیم – به تعداد گزینه ها تگ a ها را کپی می کنیم و بعد در همه جا همه آیدی های slider2-con-right و left را تبدیل به کلاس می کنیم

به دلیل اینکه دستورات jQuery اسلایدر دوم هم دقیقا مثل اسلایدر اول هست. دستورات رو از اسلایدر اول کپی میکنیم و نام متغیرها و توابع رو برای اسلایدر دوم تنظیم میکنیم. برای راحتی کار بهتره جلوی همه متغیرها و نام توابع در jquery یک ۲ اضافه کنیم . فقط اگر گزینه هاظاهر نمیشن به خاطر اینه که overflow در اسلایدر۲ را در حالت hidden قرار دادیم باید باشه چون میخواهیم با ناویگیتور ظاهر بشه نکته: برای اسلایدر دوم توابع next و prev رو برمیداریم.

۳۳– به تمام تگ های a کلاس item رو اضافه میکنیم تا برای آیتم ها بتونیم تنظیمات خاص انجام بدیم.

```
<div id="slider2-content">
<a class="item"> //33
<div class= slider2-con-left>
...
</div>
<div class = slider2-con-right>
...
</div>
</a>
</div>
```

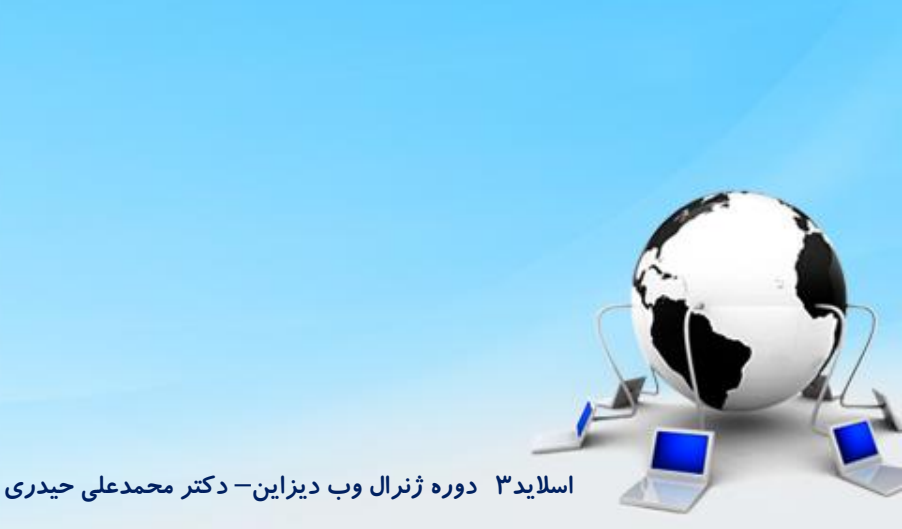

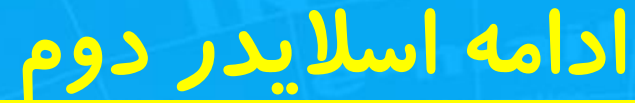

۳۴– برای گزینه هایی از ناویگیتورکه انتخاب میشن یک استایل در نظر میگیریم و مثلا میگیم پس زمینه قرمز میدیم با استفاده از کلاس active و رنگ نوشته ها رو هم سفید می کنیم استفاده میکنیم after برای فلش گزینه انتخاب شده هم از سایت مربوطه و روش after یا before استفاده میکنیم

.slider2\_nav .active{ //34 background: #ff250c; color: #fff;

position: relative; //35

}

```
.slider2_nav .active::after{ //35
    content: " ";
    width: 0;
    height: 0;
    border-style: solid;
    border-width: 19px 0 19px 17px;
    border-color: transparent transparent transparent #ff250c ;
    position: absolute;
    right: -15px;
    top: 0;
```

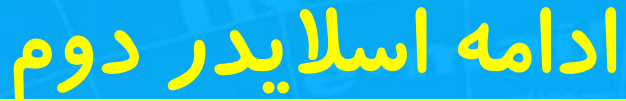

۳۶- برای گزینه های اسلایدر یک cursor: pointer قرار میدیم.

۳۷- برای اینکه متن "تمام شد" زیر المان های دیگر نره بهش z-index میدیم

۳۸- اگر دوست داشتیم میتونیم هاور رو در اسلایدر ۲ تبدیل به کلیک کنیم. همش هاور زیاد جالب نیست چون با حرکت ماوس روی سایت همه چیز عوض میشه و زیاد هم نباید استفاده کرد

# slider2-nav ul li a { //36
...
cursor: pointer;
}

# slider2-finished{ //37
...
z-index: 2;
}

اسلاید۵ دوره ژنرال وب دیزاین – دکتر محمدعلی حیدری

## اسلایدر جدید فقط در ساعی سامانه

۳۹ – میخواهیم یک اسلایدر جدید به صورت اسکرول بسازیم

در داخل div کانتنت و در پایین ترین نقطه آن یک div جدید یا class=sliderscroll ایجاد می کنیم با استایل های معمول مثل عرض و ارتفاع و سایه و فاصله از بالا و پس زمینه و گردکردن زاویه حاشیه ها باتنظیم overflow

| <t< th=""></t<> |
|-----------------|
|                 |

<div class="sliderScroll">//39 </div>

.sliderScroll{ //39
Height:300px;
Width:900px;
Box-shadow: 0 1px 2px rgba(0,0,0,.3);
Margin-top:10px;
Background:#fff;
Border-redius: 4px;
Overflow:hidden;
}

## اجزاى اسلايدر جديد

این اسلایدر دارای جزئیات زیر است: ۱- عنوان بالا ۲- ستون راست با یک فلش: برای حرکت به سمت راست ۳-ستون قسمت چپ با یک فلش: برای حرکت به سمت چپ ۴- قسمت وسط که عکس ها یا اجزا داخل آن هستند قسمتهای مختلف را یکی یکی در ادامه ایجاد می کنیم

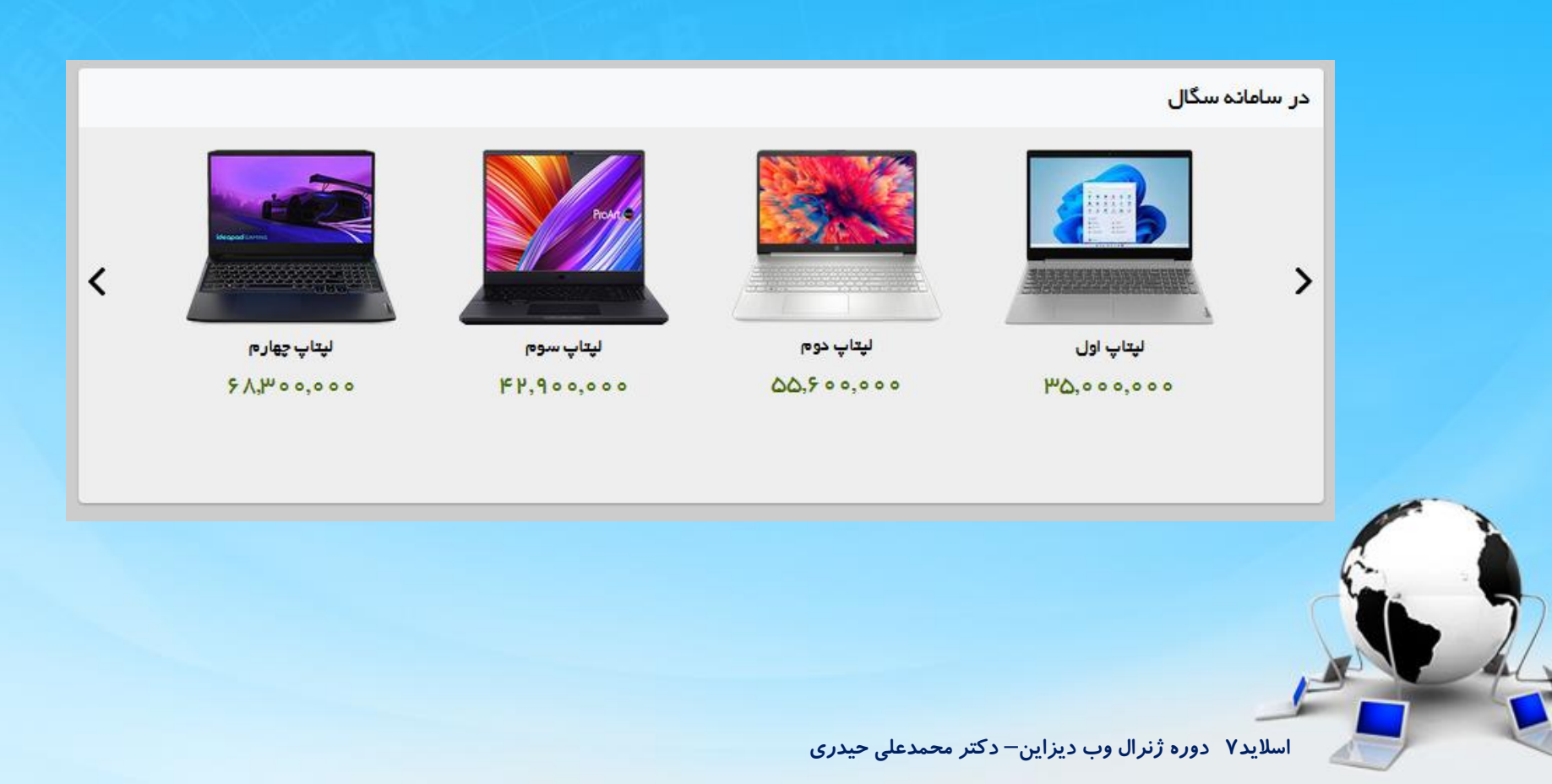

## ايجاد اجزاى اسلايدر

۴۰ – ایجاد عنوان

}

<br/>
<h3><br/>
فقط در ساعی سامانه<br/>
</h3></h3></br>

.sliderScroll h3{ //۶• Background:#fff; Height:30px; Paddin-right:8px; Paddin-top:8px; Font-family:yekan Font-size:12px; Font-weight:normal; Margin:0;

اسلاید ۸ دوره ژنرال وب دیزاین – دکتر محمدعلی حیدری

## ايجاد اجزاي اسلايدر

۴۱- ایجاد قسمت محتوای اسلایدر ۴۲-دارای سه قسمت چپ راست و اصلی هست که ایجاد می کنیم

<div class="sliderScroll"> <h3> فقط در ساعی سامانه </h3> <div class="sliderscroll-content">//41 <div class="sliderscroll-prev"> </div>//42 <div class="sloderscroll-main"> </div>//42 <div class="sloderscroll-main"> </div>//42 <div class="sloderscroll-next"> </div>//42 </div> .sliderScroll-content{ //41 Background:#fff; Height:262px; Paddin-right:8px; Paddin-top:8px; Font-family:yekan Font-size:12px; Font-weight:normal; Margin:0;

اسلاید ۹ دوره ژنرال وب دیزاین – دکتر محمدعلی حیدری

}

## ايجاد اجزاى اسلايدر

۴۳-کدهای CSS سه قسمت چپ راست و اصلی را می نویسیم

.sliderScroll-prev, .sliderScroll-next{ //43
Width:50px;
Height:100%
Float:right;
}
.sliderScroll-main{ //43
Width:777px;
Height:100%
Float:right;
}

با inspect خروجی را میبینیم

اسلاید ۱۰ دوره ژنرال وب دیزاین – دکتر محمدعلی حیدری

# ایجاد اجزای اسلایدر (آیکن قبل یا prev)

۴۴-یک آیکن برای قبل با span درست می کنیم و CSS را می نویسیم ۴۵- آیکن را هم باروش استفاده از یک فایل آیکن و دستور background-position محل آیکن را مشخص می کنیم {قبلا انجام دادیم}در فایل با تغییر طول و عرض آیکن مورد نظر را انتخاب می کنیم و پس از اجرا با تنظیم عرض و ارتفاع در جای مناسب قرار میدهیم

<div class="sliderScroll">

<h3> فقط در ساعی سامانه </h3> <div class="sliderscroll-content">

#### <div class="sloderscroll-prev"> <span class="prev"></span> //44 </div>

<div class="sloderscroll-next"> </div>
<div class="sloderscroll-main"> </div>
</div>
</div></div></ti></ti>

.sliderScroll-prev .prev{ //۴۴ Width:10px Height:20px; Backgroundn url[images/icons.png) norepaeat Background-position:-500px,-500px; Display:block; Position: relative ال absolute; Top:90px; Right:10px;

جای آیکن را با تغییر موقعیت بدست میاریم

اسلاید ۱۱ دوره ژنرال وب دیزاین – دکتر محمدعلی حیدری

## ایجاد اجزای اسلایدر (آیکن بعد یا next)

۴۶- مثل بالا آیکن بعد را هم با span درست می کنیم و CSS را می نویسیم با روش قبل کل کدهای قبل را کپی می کنیم و به next تغییر میدهیم

<div class="sliderScroll">

#### <div class="sloderscroll-next"> <span class="next"></span> //46 </div>//42

<div class="sloderscroll-main"> </div>//42 </div> </div> .sliderScroll-next .next{ //۴۶ Width:10px Height:20px; Backgroundn url[images/icons.png) norepaeat Background-position:-600px,-500px; Display:block; Position: relative ال absolute; Top:90px; Right:10px;

## ایجاد اجزای اسلایدر ( اسلایدوسط یا main )

۴۷- برای ایجاد قسمت وسط باید از یک **ul** با یک سری **i**l و تگ a در داخلش استفاده کنیم مثل همیشه در پروژه و بعد CSS های مربوطه را می نویسیم

<div class="sliderScroll">

<div class="sloderscroll-next"> <span class="next"></span>//46 </div>//42 <div class="sloderscroll-main">

 //47 <a></a> </div> .sliderScroll-main ul { //۴۷ padding:0 Height:100%

.sliderScroll-main ul li{ //۴۷ padding:0 Width:200px; Height:100%;

SliderScroll-main ul li a{ //۴۷ Display:block; Height:100%;

می تونیم در هر مرحله با inspect خروجی را ببینیم و تنظیمات دقیق تر را انجام بدیم

اسلاید ۱۳ دوره ژنرال وب دیزاین – دکتر محمدعلی حیدری

#### ایجاد اجزای اسلایدر (افزودن محصولات وسط به تک ا

۴۸– ابتدا عکس محصولاتی که قرار هست اضافه شود را به قسمت پوشه عکس پروژه اضافه می کنیم سپس سایر قسمتها را انجام میدهیم: یعنی اول عکس داره، زیرش توضیحات ، زیرش قیمت( تصویر زیر) از تگ img برای نملیش عکس محصول استفاده می کنیم

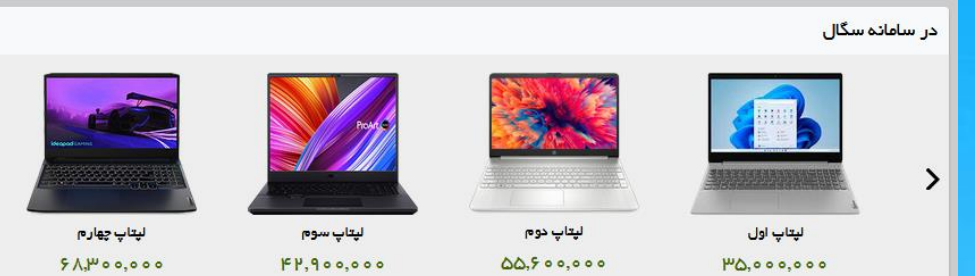

<div class="sloderscroll-main"> <a><img src="images\silder3-pic1.jpg" <img src="images\silder3-picblue1.jpg" لب تاپ لنوو ۳۰ میلیون تومان </a><|u|></div>

<

.sliderScroll .price { //۴۸ Color: #02154; font-size:14pt;

.sliderScroll-main ul li a{ //۴۸ Display:block; Height:100%; Text-align:center

.sliderScroll p{ //۴۸ Text-align:center margin-top:1px; Margin-bottom:1px;

#### ایجاد اجزای اسلایدر (افزودن سایر محصولات وسط به تگ a مثل اولی )

i ان عکس محصولاتی که قرار هست اضافه شود را به قسمت پوشه عکس پروژه اضافه می کنیم سپس از اول با محتویاتش کپی گرفته و به تعداد paste می کنیم سپس در تگ img سورس پروژه را اضافه می کنیم

```
<div class="sloderscroll-main">
< a >
  <img src="images\silder3-pic1.jpg"
  لب تاب لنوو
  ۳۰ میلیون تومان
  < |a>
 \langle | i \rangle
// 49
 <a>
  <img src="images\silder3-pic1.jpg"
لب تاب ايسوس
  ۲۵ میلیون تومان
  </a>
 <|u|>
```

با inspect خروجی را ببینیم سایر محصولات دیده نمی شوند!!! زیرا به il دستور float:right ندادیم

.sliderScroll-main ul li { // ٢٩

Float:right;

```
شبیه این اسلایدر در سایتها زیاد میبینید بریم اینترنت
چندتا سایت باز کنیم و ببینیم
```

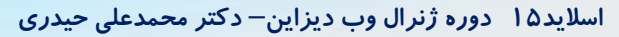

#### ایجاد اجزای اسلایدر (افزودن سایر محصولات وسط به تگ a مثل اولی )

۵۰- در حال حاضر li پنجم در کادر نیست و افتاده پایین راه حل چی هست؟

راه حل اینه که عرض ul را بیشتر کنیم اگر بیشتر کنیم میاد بالا ولی توی کادر نیست که برای این کار به main دستور overflow:hidden را اضافه می کنیم اما مشکلی که داره اینه که هنوز عکس پنجم دیده نمیشه ۵۱-در inspect به صورت دستی margin-right تگ ul را تغییر میدم به صورت مثبت و منفی میبینم که عکس اولی محو و عکس آخری نمایان می شود- پس روش همین هست اما این کار راباید با jquery انجام بدم برای این کار باید چند دستور جدید یاد بگیریم و میریم اسلاید بعدی بهتون بگم چیه

<div class="sloderscroll-main"> //47 </div> .sliderScroll-main ul { //50 padding:0 Height:100% Width: 1000px; Margin-right: دستی کم و زیاد می کنیم //51 }

با inspect خروجی را ببینیم

اسلاید ۱۶ دوره ژنرال وب دیزاین – دکتر محمدعلی حیدری

#### ایجاد انیمیشن در دستورات CSS

معرفی دستور animate دستور animate اجرای دستورات CSS را با نرمی خاصی اجرا می کنه و در واقع بهشون افکت میده مشابه دستور transition

فرم کلی دستور animate در jquery به شکل زیر هست:

\$(selector).animate({params}, speed, callback);

دستور بالا دارای سه پارامتر هست: اولی {param}: ویژگیهایی که باید در مورد تگ باید تغییر بدیم مثلا عرض یا ارتفاع یا هردو دومی speed : سرعت اجرای تغییرات بر حسب میلی ثانیه سومی callback : تابعی که بعد از اجرای animate باید اجرا بشه

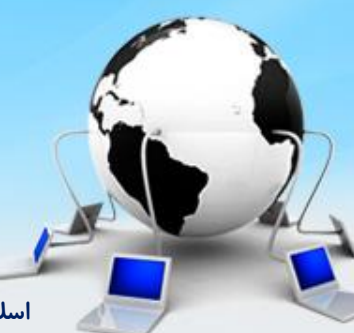

اسلاید ۱۷ دوره ژنرال وب دیزاین- دکتر محمدعلی حیدری

#### مثال از animate

```
۵۱ – یک پروژه جدا ایجاد می کنیم و jquery را به آن اضافه می کنیم:
```

اسلاید ۱۸ دوره ژنرال وب دیزاین حسر سسختی س

```
<html>
  <head>
     <script src="js/jquery1.min.js"></script>
  </head>
  <body>
    <style>
        #example{
           width:200px;
           Height:200px;
           background: blue;
    </style>
   <div id="example"
   </div>
    <button>animate</button>
     <script>
       $ ('button').click (function{
        $('#example').animate ({width:'300px'},2000);
      </script>
  </body>
</html>
```

...

میخواهیم با دستورات jquery عرض باکس را از ۲۰۰ پیکسل به ۳۰۰ پیکسل تغییر بدیم به صورت انیمیشنی

#### مثال از animate

۵۱ – یک پروژه جدا ایجاد می کنیم و jquery را به آن اضافه می کنیم:

#### <html> <head> <script src="js/jquery1.min.js"></script> </head> <body> <style> #example{ width:200px; Height:200px; background: blue; </style> <div id="example" </div> <br/>sutton>animate</button> <script> \$ ('button').click (function{ // \$('#example').animate ({'marginLeft:200px'}, 2000); // \$('#example').animate ({'marginTop:200px'}, 2000); \$('#example').animate ({'marginLeft:200px'}, 2000, function(){ نکته : بجای کلمه callback باید alert('end'); تابع مدنظر خودمون را بنویسیم

میخواهیم با دستورات **jquery** حاشیه خارجی چپ باکس را اضافه کنیم

یا <mark>margin-top</mark> را تغییر دهیم

```
نکته : در jquery خط وسط را
برمیداریم و حرف اول top یا
left را بدون خط وسط و به
صورت حرف بزرگ مینویسیم:
marginLeft
marginTop
```

نکته : تابع سه بار نوشته شده هربار باید یکی اجرا شود

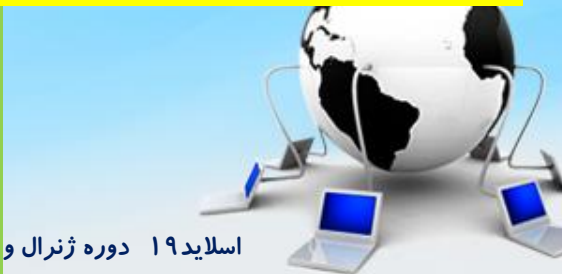

#### مثال دیگر از animate

```
<html>
  <head>
    <script src="js/jquery1.min.js"></script>
  </head>
  <body>
    <style>
        #example{
           width:200px;
           Height:200px;
           background: blue;
    </style>
   <div id="example"
   </div>
    <button>animate</button>
     <script>
      $ ('button').click (function{
     $('#example').animate ({'height:200px'}, 2000,
         function(){
         $('#example').animate ({'width:200px'}, 2000)
                                       دوباره میتونیم برای callback
                                   animate دوم هم یکم تابع دیگر و
      </script>
  </body>
                                           همينطور تودرتو ادامه دهيم
</html>
```

میتوانیم هر تعداد تابع و دستور در callback بنویسیم که به ترتیب اجرا بشه و animation درست کنیم یا در قسمت callback دوباره از دستور animate استفاده کنیم و بترتیب تغییرات به صورت انیمیشن صورت پذیرد

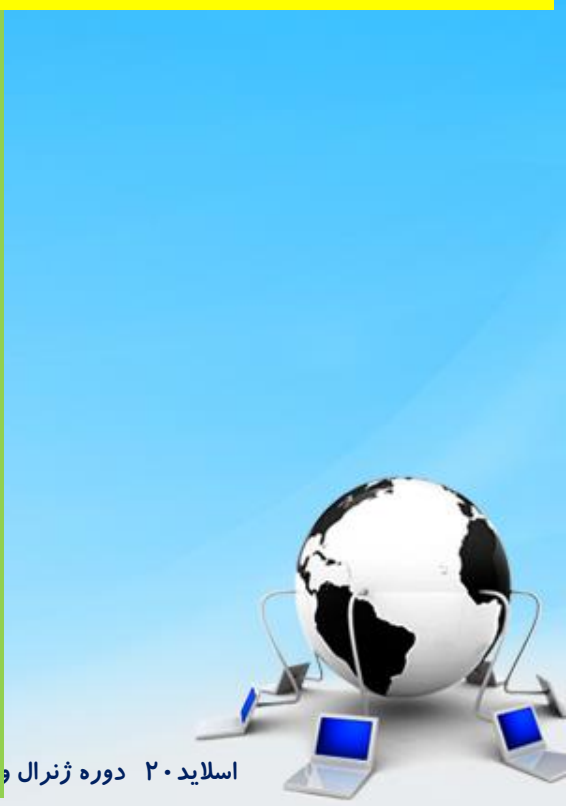

#### مقایسه دستور CSS و animate

با CSS هم میتوانیم مقدار یک ویژگی CSS را jqury تغییر بدیم اما مانند animate با زمان و به تدریج نیست

```
. . . .
<html>
  <head>
     <script src="js/jquery1.min.js"></script>
  </head>
  <body>
    <style>
        #example{
           width:200px;
            Height:200px;
           background: blue;
    </style>
   <div id="example"
   </div>
    <button>animate</button>
     <script>
       $ ('button').click (function{
        $('#example').css ('marginLeft','200px');
      </script>
  </body>
</html>
```

اسلاید ۲۱ دوره ژنرال وب دیر،ین حسر سیسی میدرد

#### بدست آوردن مقدار یک دستور با CSS

من مقدار margin-left یک div را دادم میخوام با دستور CSS مقدار آن را بدست بیارم

#### <html>

<head>

<script src="js/jquery1.min.js"></script> </head> <body>

#### <style>

#example{
 width:200px;
 Height:200px;
 background: blue;
 margin-left:200px;

#### } </style> <div id="example" </div>

<br/>
<button>animate</button>
<script>

#### \$ ('button').click (function{

Var m= \$('#example').css

#### ('marginLeft');

// alert(m);
alert(parsfloat(m));

#### } </script>

</body>

ابتدا PX۲۰۰ نمایش داده می شود بعدش مقدار ۲۰۰ نمایش داده می شود یعنی parsfloat فقط قسمت عددی را استفاده می کند

اسلاید۲۲ دوره ژنرال وب دیزاین– دکتر محمدعلی حیدر:

پایان جلسه موفق باشید

اسلاید۲۳ دوره ژنرال وب دیزاین – دکتر محمدعلی حیدری